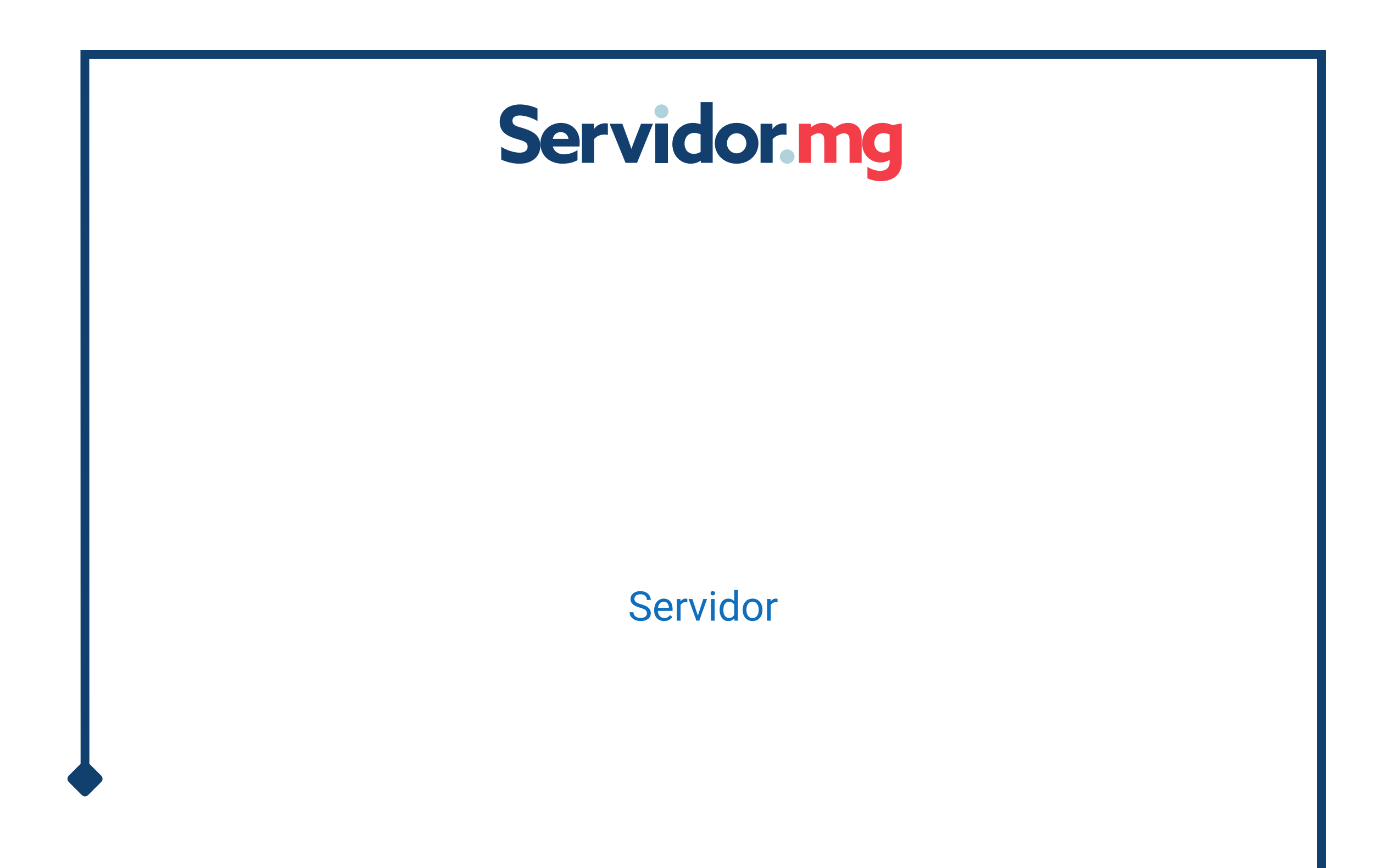

PASSO A PASSO: COMO SOLICITAR ADAPTAÇÃO DE HORÁRIO DE

## TRABALHO - PRESENCIAL

### 2024

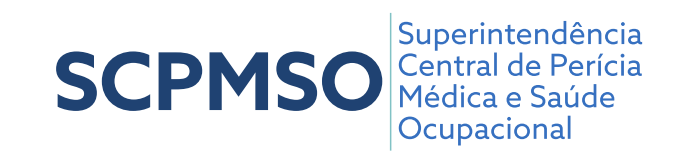

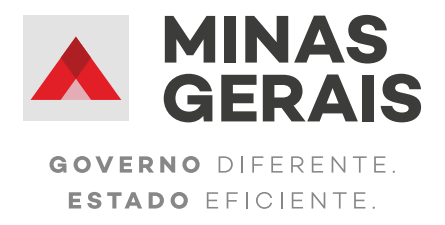

# SUMÁRIO

| Introdução                                                         | 03 |
|--------------------------------------------------------------------|----|
| 1- Fazer login no Portal do servidor                               | 04 |
| 2- Acessar a página de Adaptação de horário de trabalho            | 05 |
| 3- Informações sobre Adaptação de horário de trabalho              | 06 |
| 4- Solicitar Adaptação de horário de trabalho                      | 07 |
| 5- Formulário de solicitação de Adaptação de horário de trabalho - |    |
| presencial                                                         | 09 |
| 6- Minhas solicitações                                             | 19 |
| 7- Incluir novos documentos antes da data da perícia               | 22 |

### Introdução

Olá, servidor(a)!

Este passo a passo foi elaborado para auxiliar no processo de solicitação de **Adaptação de horário de trabalho presencial** através do Portal do Servidor. Nosso objetivo é oferecer um guia claro e acessível que facilite a utilização do formulário.

Com as mudanças no processo de solicitação, os servidores podem agora contar com um sistema mais ágil e eficiente, que oferece diversas vantagens:

- Transparência: Informações detalhadas sobre o serviço, documentos necessários e etapas do processo estão disponíveis de forma clara e acessível.
- Acompanhamento: Os servidores podem acompanhar a situação de suas solicitações em tempo real através do Portal do Servidor, mantendo-se informados sobre cada etapa do processo.

Esperamos que este guia facilite o seu acesso aos serviços de perícia médica e saúde ocupacional.

### Servidor mg

### 1- Fazer login no Portal do Servidor

1°) Acesse o Portal do Servidor através do link: Portal do Servidor de Minas <u>Gerais.</u>

**2°)** Clique no botão "*Entrar*" localizado na parte superior direita da tela.

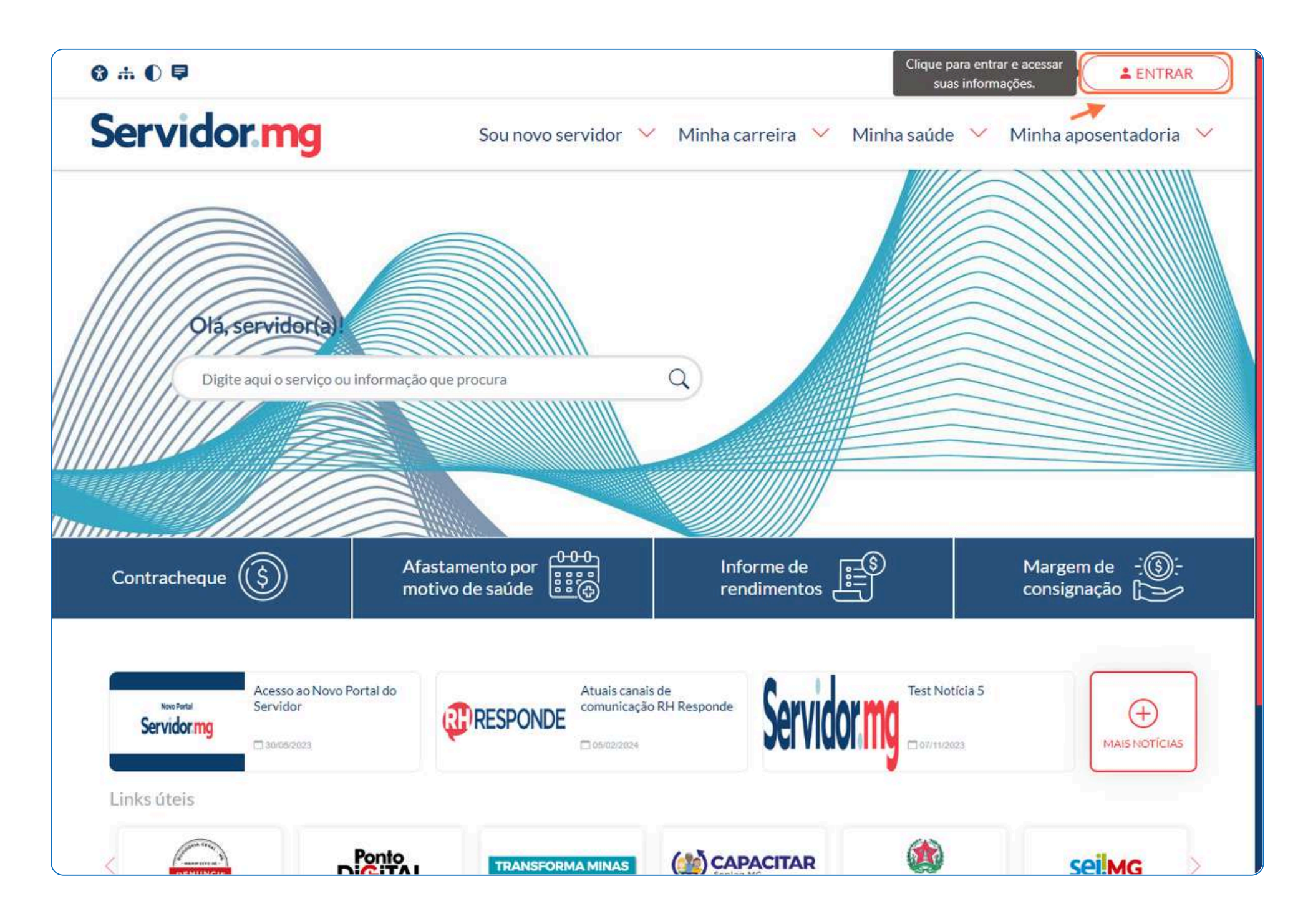

3°) Preencha seu CPF e senha cadastrados no Portal do Servidor.

| D<br>novoportak                               | ervidormg<br>Dúvidas: (31) 3916-8888<br>doservidor@rhresponde.mg.gov.br                                                                                                    |
|-----------------------------------------------|----------------------------------------------------------------------------------------------------|
| CPF<br>Senha<br>Esqueceu sua senha?<br>ENTRAR | Outras opções de identificação:   Entrar com gewbr   Image: Image: |
|                                               |                                                                                                    |

![](_page_3_Picture_8.jpeg)

### 2- Acessar a página de Adaptação de horário de trabalho

**1°)** Selecione a opção '*Minha saúde*' no menu principal.

![](_page_4_Figure_3.jpeg)

### 2°) Clique em '*Perícia médica*'.

| ⊗ 0 ₽       |                       |                    |                  | Olá                     |
|-------------|-----------------------|--------------------|------------------|-------------------------|
| Servidor mg | Sou novo servidor 🛛 🗡 | Minha carreira 🛛 🗡 | Minha saúde \vee | Minha aposentadoria 🛛 🛩 |

![](_page_4_Picture_6.jpeg)

![](_page_4_Picture_7.jpeg)

### **3°)** Em seguida selecione '*Adaptação de horário de trabalho*'.

![](_page_5_Picture_2.jpeg)

### 3- Informações sobre o serviço de Adaptação de horário de trabalho

Na página de Afastamento por motivo de saúde você encontrará todas as informações sobre esse serviço, incluindo:

### O que é:

![](_page_5_Picture_7.jpeg)

![](_page_5_Picture_8.jpeg)

### Quem pode utilizar:

![](_page_6_Picture_2.jpeg)

### Etapas para a realização de sua solicitação:

![](_page_6_Picture_4.jpeg)

![](_page_6_Figure_5.jpeg)

![](_page_6_Figure_6.jpeg)

A solicitação de perícia médica para concessão de adaptação de horário de trabalho deverá ser realizada pelo servidor por duas modalidades: análise documental (não é necessário o comparecer na unidade pericial) ou perícia presencial.

| Análise documental                                                                                                    | Perícia presencial                                                                                                    |
|----------------------------------------------------------------------------------------------------|----------------------------------------------------------------------------------------------------|
| A análise documental pode ser solicitada se o afastamento for:<br>I – Até 15 dias, no intervalo de um ano ( <b>exceto servidores da SEJUSP</b> );<br>II – Até 15 dias, no intervalo de 60 dias, quando não existir unidade pericial<br>no município de residência e de lotação do servidor ( <b>exceto servidores da</b> | A perícia presencial pode ser solicitada para qualquer período<br>de afastamento e cargo.                                                                                    |
| SEJUSP):<br>III – Até 60 dias, quando o servidor se encontrar hospitalizado ou restrito ao<br>leito.                                                                                                    | <ol> <li>Solicitar adaptação de horário de trabalho</li> <li>Preencher os dados do formulário e enviar os documentos<br/>necessários.</li> </ol>                             |
| <ol> <li>Solicitar adaptação de horário de trabalho</li> <li>Preencher os dados do formulário e enviar os documentos necessários.</li> </ol>                                                                                                    | <ol> <li>Comparecer à unidade pericial</li> <li>Comparecer à unidade pericial de referência, no dia e horário</li> <li>agendados, para realizar a perícia médica.</li> </ol> |

### 4- Solicitar Adaptação de horário de trabalho - presencial

1°) Na página do serviço de Adaptação de horário de trabalho, clique no botão "Solicitar".

![](_page_7_Picture_1.jpeg)

**2°)** Selecione a modalidade de '*Perícia Presencial*' clicando no botão de '*Solicitar*'.

![](_page_7_Picture_3.jpeg)

| SOLIC       | TAR                                                                                                    | PERÍCIA PRESENCIAL<br>SOLICITAR |  |
|-------------|----------------------------------------------------------------------------------------------------|---------------------------------|--|
| Servidor.mg | Cidade Administrativa de Minas Gerais - Edifício Gerais 2º e 3º andares<br>Rodovia Papa João Paulo II, 3777, Serra Verde - Belo Horizonte/MG<br>CEP 31.630-901<br>Termos de uso Política de privacidade | <b>(</b>                        |  |

![](_page_7_Picture_5.jpeg)

**3º)** Uma mensagem será exibida informando que você será direcionado ao sistema de Perícia Médica e Saúde Ocupacional. Clique no botão '*Confirmar*' para dar continuidade à sua solicitação.

![](_page_8_Picture_2.jpeg)

# 5- Formulário de solicitação de Adaptação de horário de trabalho

Após o direcionamento, o formulário para solicitação de Adaptação de horário de trabalho será aberto.

Este formulário está dividido em quatro etapas:

### 1- Incluir relatório

Nesta etapa, você deve incluir um relatório médico ou odontológico.

![](_page_8_Picture_8.jpeg)

![](_page_8_Picture_9.jpeg)

**1°)** Clique no campo azul ou arraste o documento desejado até ele. Após incluir o documento, preencha os seguintes campos:

**Data de emissão -** Informe a data de emissão de seu relatório médico ou odontológico.

![](_page_9_Picture_3.jpeg)

### Quantidade de sessões - Informe a quantidade de sessões.

![](_page_9_Picture_6.jpeg)

| 0                                   | 2                      |                       | 3                |                    | 4          |
|-------------------------------------|------------------------|-----------------------|------------------|--------------------|------------|
| ncluir relatório                    | Outros docur<br>Opcion | mentos<br>al          | Dados adicionais |                    | Conferênci |
| A1.jpg                              | 0                      |                       |                  |                    |            |
| A1.jpg<br>17.7 KB<br>ata de emissão | Quantidade de sessões  | Conselho profissional | UF do conselho   | Número do conselho |            |
| A1.jpg<br>17.7 KB<br>ata de emissão | Quantidade de sessões  | Conselho profissional | UF do conselho   | Número do conselho |            |

![](_page_9_Picture_8.jpeg)

**Conselho profissional -** Informe o conselho profissional do médico ou dentista que emitiu seu atestado. Se for um médico, selecione CRM. Se for um dentista, selecione CRO.

**Obs:** O preenchimento desse campo não é obrigatório.

| Servidor.mg<br>Sistema de Perío | cia Médica e Saúde Ocupacional   |                                                    | Olá, 🔹 🗸    |
|---------------------------------|----------------------------------|----------------------------------------------------|-------------|
| 🔒 Página inicial >              | Adaptação de horário de trabalho |                                                    |             |
| Adaptação                       | de horário de trabalh            | 10                                                 |             |
| 0                               | 2                                | 3                                                  | 0           |
| Incluir relatório               | Outros documentos<br>Opcional    | Dados adicionais                                   | Conferência |
| A1.jpg                          | 0                                |                                                    |             |
| Data de emissão                 | Quantidade de sessões            | Conselho profissional UF do conselho Número do con | selho       |
|                                 | vo                               | DLTAR PRÓXIMO                                      |             |
| Servidor.mg                     |                                  |                                                    | Dúvidas     |

**UF do Conselho -** Informe a unidade da federação (estado brasileiro) à qual o conselho profissional pertence.

**Obs:** O preenchimento desse campo não é obrigatório.

| Servidor.mg<br>Sistema de Perícia Médica e Saúde Ocupacional |                               |                       |                     |                |
|--------------------------------------------------------------|-------------------------------|-----------------------|---------------------|----------------|
| 📌 Página inicial > Adaj                                      | ptação de horário de trabalho |                       |                     |                |
| Adaptação d                                                  | e horário de tra              | balho                 |                     |                |
| 0                                                            | 2                             |                       | 3                   | 0              |
| Incluir relatório                                            | Outros doc<br>Opcie           | umentos<br>mal        | Dados adicionais    | Conferência    |
|                                                              |                               |                       |                     |                |
| A1.jpg<br>17.7 KB                                            | 0                             |                       |                     |                |
| A1.jpg<br>17.7 KB<br>Data de emissão                         | Quantidade de sessões         | Conselho profissional | UF do conselho Núme | ro do conselho |
| A1.jpg<br>17.7 KB<br>Data de emissão                         | Quantidade de sessões         | Conselho profissional | UF do conselho      | ro do conselho |
| A1.jpg<br>17.7 KB<br>Data de emissão                         | Quantidade de sessões         | Conselho profissional | UF do conselho      | ro do conselho |
| A1.jpg<br>17.7 KB                                            | Quantidade de sessões         | Conselho profissional | UF do conselho<br>T | ro do conselho |

![](_page_10_Picture_7.jpeg)

**Número do Conselho -** Informe o número do conselho profissional do emissor do atestado. Essa informação geralmente pode ser encontrada no carimbo do médico ou dentista.

**Obs:** O preenchimento desse campo não é obrigatório

| Servidor.mg<br>Sistema de Perí | cia Médica e Saúde Ocupacion     | al                    |                         | Olá, 🔹 🕈    |
|--------------------------------|----------------------------------|-----------------------|-------------------------|-------------|
| 📌 Página inicial >             | Adaptação de horário de trabalho |                       |                         |             |
| Adaptação                      | o de horário de tra              | balho                 |                         |             |
| 0                              | 2                                |                       | 3                       | 0           |
| Incluir relatório              | Outros docu<br>Opcior            | imentos<br>ial        | Dados adicionais        | Conferência |
| A1.jpg<br>17.7 KB              | 0                                |                       |                         |             |
| Data de emissão                | Quantidade de sessões            | Conselho profissional | UF do conselho Número d | o conselho  |
|                                |                                  | VOLTAR PRÓX           |                         |             |
| Servidor.mg                    |                                  |                       |                         | Dúvidas     |

**2°)** Clique no botão 'PRÓXIMO' para avançar para a próxima etapa.

![](_page_11_Figure_5.jpeg)

| -                 | 2                                       |                                                                        | •                                    |                    | 0           |
|-------------------|-----------------------------------------|------------------------------------------------------------------------|--------------------------------------|--------------------|-------------|
| Incluir relatório | Outros docur<br>Opcion                  | mentos<br>al                                                           | Dados adicionais                     |                    | Conferência |
| A1.jpg            | Clique ou arras<br>Arquivos de até 4 Me | ste para incluir um relatório<br>egabytes, nos formatos PDF, PNG ou JI | nédico ou odontológ<br><sup>PG</sup> | ico                |             |
| Data de emissão   | Quantidade de sessões                   | Conselho profissional                                                  | UF do conselho                       | Número do conselho |             |
|                   |                                         |                                                                        |                                      | L                  |             |

![](_page_11_Picture_7.jpeg)

### 2- Outros documentos

Nesta etapa, você tem a opção de incluir documentos adicionais para apoiar a análise pericial.

Este preenchimento não é obrigatório. Por isso, uma mensagem aparecerá na tela perguntando se você deseja incluir outros documentos, seguida de uma lista dos documentos que podem ser adicionados.

![](_page_12_Picture_4.jpeg)

Se escolher "SIM", a segunda etapa será aberta e você poderá adicionar os documentos que desejar (no máximo 5).

| Servidor.mg<br>Sistema de Perícia Médica e Saúd | e Ocupacional                                                                                                    |                                                                                                    | Olá,        |
|-------------------------------------------------|----------------------------------------------------------------------------------------------------|----------------------------------------------------------------------------------------------------|-------------|
| 🛖 Página inicial 🔉 Adaptação de horário         | de trabalho                                                                                                    |                                                                                                    |             |
| Adaptação de horário                            | o de trabalho                                                                                                    |                                                                                                    |             |
|                                                 | 2                                                                                                    | 3                                                                                                   | 0           |
| Incluir relatório                               | Outros documentos<br>Opcional                                                                                                    | Dados adicionais                                                                                    | Conferência |
| Clique ou<br>Copia da rece<br>Arquivos de a     | arraste para incluir outros docu<br>ita, cópia do prontuário médico, exame comp<br>té 4 Megabytes, nos formatos PDF, PNG ou J<br>ANTERIOR | mentos (Opcional)<br>lementar, laudo pericial externo, relatório, sumário de alta.<br>PG<br>PRÓXIMO |             |
| Servidor.mg                                     |                                                                                                    |                                                                                                    | Dúvidas     |

![](_page_12_Picture_7.jpeg)

**1°)** Clique no campo azul ou arraste o documento desejado até ele. Você pode incluir até 5 documentos.

![](_page_13_Picture_2.jpeg)

![](_page_13_Picture_3.jpeg)

| Servidor.mg |          |         | Dúvidas |
|-------------|----------|---------|---------|
|             |          |         |         |
|             | ANTERIOR | PRÓXIMO |         |

2°) Clique no botão 'PRÓXIMO' para avançar para a próxima etapa.

![](_page_13_Picture_6.jpeg)

![](_page_13_Picture_7.jpeg)

Se escolher "NÃO", a segunda etapa será ignorada e você avançará diretamente para a terceira etapa.

### **3- Dados adicionais**

Nesta etapa, você deve preencher alguns dados adicionais.

![](_page_14_Picture_4.jpeg)

1°) Preencha os seguintes campos:

**Modalidade da perícia -** Esse campo já estará preenchido uma vez que optou, no início da solicitação, pela perícia presencial.

| Servidor.mg<br>Sistema de Perícia Médica | a e Saúde Ocupacional         |                                         | Olá,        |
|------------------------------------------|-------------------------------|-----------------------------------------|-------------|
| 📌 Página inicial 🦻 Adaptação             | de horário de trabalho        |                                         |             |
| Adaptação de ho                          | orário de trabalho            |                                         |             |
|                                          |                               | 3                                       | 4           |
| Incluir relatório                        | Outros documentos<br>Opcional | Dados adicionais                        | Conferência |
| Modalidade da perícia Turno Presencial   | + (31) 98345-1774             | E-mail<br>marciamarcosmarcela@gmail.com |             |
| Modalidade da perícia Turno              | Telefone                      | E-mail                                  |             |
|                                          | *                             |                                         |             |
| -                                        | ANTERIOR                      | PRÓXIMO                                 |             |
|                                          |                               |                                         |             |
|                                          |                               |                                         |             |
|                                          |                               |                                         |             |
| Servidorma                               |                               |                                         | Dúvidas     |
| Servicesing                              |                               |                                         | Duviuas     |

![](_page_14_Picture_8.jpeg)

Turno - Escolha o turno de sua preferência para realizar a perícia presencial.

| A daptação                          | ca e Saúde Ocupacional                    |                                         | Ola,        |
|-------------------------------------|-------------------------------------------|-----------------------------------------|-------------|
| Adaptação de n                      |                                           | 3                                       | 0           |
| Incluir relatório                   | Outros documentos<br>Opcional             | Dados adicionais                        | Conferência |
| Modalidade da períoia               | Telefono                                  | Email                                   |             |
| Modalidade da perícia               | • Telefone (31) 98345-1774                | E-mail<br>marciamarcosmarcela@gmail.com |             |
| Modalidade da perícia<br>Presencial | * Telefone<br>(31) 98345-1774             | E-mail<br>marciamarcosmarcela@gmail.com |             |
| Modalidade da perícia<br>Presencial | * Telefone<br>(31) 98345-1774<br>ANTERIOR | E-mail<br>marciamarcosmarcela@gmail.com |             |
| Modalidade da perícia               | Telefone (31) 98345-1774 ANTERIOR         | E-mail<br>marciamarcosmarcela@gmail.com |             |

Telefone e e-mail - Os campos de telefone e e-mail já estarão preenchidos com as informações do Portal do Servidor. Você pode alterar essas informações. <u>Lembre-se</u>: essas mudanças serão salvas no seu cadastro do Portal do Servidor.

![](_page_15_Picture_4.jpeg)

![](_page_15_Picture_5.jpeg)

| Servidor.mg<br>Sistema de Perícia Médi   | ca e Saúde Ocupacional<br>o de horário de trabalho |         | Olá, - |
|------------------------------------------|----------------------------------------------------|---------|--------|
| Adaptação de h                           | orário de trabalho                                 |         |        |
|                                          | Outros documentos                                  |         |        |
| Modalidade da perícia Turn<br>Presencial | o Telefone                                         | E-mail  |        |
|                                          | ANTERIOR                                           | PRÓXIMO |        |
|                                          |                                                    |         |        |
|                                          |                                                    |         |        |
| Servidor.mg                              |                                                    |         | Dúvida |

![](_page_15_Picture_7.jpeg)

### **2º)** Clique no botão 'PRÓXIMO' para avançar para a próxima etapa.

| Servidor.mg<br>Sistema de Perícia M | Médica e Saúde Ocu         | oacional                    |                  | Olá, 🔹 🔹    |
|-------------------------------------|----------------------------|-----------------------------|------------------|-------------|
| 🔒 Página inicial 🦻 Ada              | ptação de horário de traba | iho                         |                  |             |
| Adaptação d                         | e horário de               | trabalho                    |                  |             |
|                                     |                            |                             | 3                | 0           |
| Incluir relatório                   | Ou                         | tros documentos<br>Opcional | Dados adicionais | Conferência |
| Modalidade da perícia<br>Presencial | Turno<br>+                 | ANTERIOR                    | PRÓXIMO          |             |
| Servidor.ma                         |                            |                             |                  | Dúvidas     |

### 4- Conferência

Nesta etapa, você poderá revisar todos os dados da sua perícia antes de finalizar o agendamento.

| Servidor.mg<br>Sistema de Perícia Médica e Saúde Ocupacional | Olá |
|--------------------------------------------------------------|-----|
|--------------------------------------------------------------|-----|

| uir relatório         | Outros documen<br>Opcional | tos                            | Dados adicionais          | Conferê                                                                                                    |
|-----------------------|----------------------------|--------------------------------|---------------------------|----------------------------------------------------------------------------------------------------|
|                       | A Os document              | os originais devem ser apreser | itados na data da perícia |                                                                                                    |
| Adaptação de horário  | 0                          |                                |                           |                                                                                                    |
| Modalidade da Perícia | Turno                      | Telefone                       |                           | E-mail                                                                                                    |
| Presencial            | Manhã                      | (31)                           | dis i                     | المالية (1997)، وفي محمد معادمة مع معادية (1997).<br>المالية (1997)، وفي محمد معادمة مع معادية (1997)، والمعاد ال |
| Relatório             |                            |                                |                           |                                                                                                    |
| A1.jpg<br>17.7 KB     | ø                          |                                |                           |                                                                                                    |
| )ata de emissão       | Quantidade de              | Conselho profissional          | UF do conselho            | Número do conselho                                                                                                |
| 0/07/2024             | sessões                    | CRM                            | AP                        | 5697                                                                                                    |

![](_page_16_Picture_7.jpeg)

**1°)** Revise todas as informações e documentos que foram incluídos nas etapas anteriores.

Adaptação de horário de trabalho

|                                                    | Opcional                       |                                |                           |                            |      |
|----------------------------------------------------|--------------------------------|--------------------------------|---------------------------|----------------------------|------|
|                                                    | A Os document                  | os originais devem ser apreser | itados na data da perícia | i.)                        |      |
| Adaptação de horário                               |                                |                                |                           |                            |      |
| Modalidade da Perícia<br>Presencial                | Turno<br>Manhã                 | Telefone<br>(31)               |                           | E-mail                     | -415 |
| A1.jpg<br>17.7 KB<br>Data de emissão<br>10/07/2024 | Quantidade de<br>sessões<br>15 | Conselho profissional<br>CRM   | UF do conselho<br>AP      | Número do conselho<br>5697 |      |
| Outros documentos                                  |                                |                                |                           |                            |      |
| A2.jpg                                             | O                              |                                |                           |                            |      |

2°) Clique no botão "CONCLUIR" para finalizar o agendamento.

### Adaptação de horário de trabalho

![](_page_17_Picture_6.jpeg)

![](_page_17_Picture_9.jpeg)

| Modalidade da Perícia<br>Presencial | Turno<br>Manhã | Telefone              |                | E-mail             |
|-------------------------------------|----------------|-----------------------|----------------|--------------------|
| Relatório                           |                |                       |                |                    |
| A1.jpg<br>17.7 KB                   | 0              |                       |                |                    |
| Data de emissão                     | Quantidade de  | Conselho profissional | UF do conselho | Número do conselho |
| 10/07/2024                          | sessões<br>15  | CRM                   | AP             | 5697               |
| Outros documentos                   |                |                       |                |                    |
| A2.jpg                              | 0              |                       |                |                    |

Ao final do processo, um comprovante de agendamento será gerado com as informações sobre o local e horário da sua perícia presencial. Fique atento às informações do comprovante.

| 194F                                                                                                    | ECRETARIA DO ESTADO DE PLANEJAMENTO E GESTÃO                                                                                                    |
|----------------------------------------------------------------------------------------------------|----------------------------------------------------------------------------------------------------|
| co                                                                                                    | IPROVANTE DE AGENDAMENTO ADAPTAÇÃO DE HORÁRIO DE TRABALHO                                                                                                    |
| Nome:                                                                                                    | CPF:                                                                                                    |
| Admissä                                                                                                    | • 1                                                                                                    |
| Órgão/E                                                                                                    | tidade de lotação: Secretaria de Estado de Educacao                                                                                                    |
| Cargo: P                                                                                                    | ofessor de Educação Basica                                                                                                    |
| Unidade                                                                                                    | le exercicio: EE                                                                                                    |
| Admissä                                                                                                    | 3                                                                                                    |
| Órgão/E                                                                                                    | tidade de lotação: Secretaria de Estado de Educacao                                                                                                    |
| Cargo: P                                                                                                    | ofessor de Educação Basica                                                                                                    |
| Unidade                                                                                                    | le exercicio: l                                                                                                    |
| H                                                                                                    | 504 Centro Vicosa MG                                                                                                    |
| Informaç                                                                                                    | 604, Centro, Vicosa, MG                                                                                                    |
| Informaç<br>• Fique                                                                                                    | 604, Centro, Vicosa, MG<br>ies adicionais:<br>tento a data, horário e local da pericia.                                                                                                    |
| Information<br>• Fique<br>• Chego                                                                                                    | 504, Centro, Vicosa, MG<br>ies adicionais:<br>tento a data, horário e local da pericia.<br>e com 15 minutos de antecedência.                                                                                                    |
| Information Fique Chege Apres                                                                                                    | 504, Centro, Vicosa, MG<br>ies adicionais:<br>tento a data, horário e local da pericia.<br>e com 15 minutos de antecedência.<br>nte os seguintes documentos no atendimento:                                                                                                    |
| Fique     Chege     Apres     Acres     Acres                                                                                                    | 504, Centro, Vicosa, MG<br>es adicionais:<br>tento a data, horário e local da pericia.<br>e com 15 minutos de antecedência.<br>nte os seguintes documentos no atendimento:<br>rio médico ou odontológico que motivou o agendamento de perícia, original, assinado<br>nente identificado pelo respectivo conselho regional de classe.                                                                                                    |
| Fique     Chege     Apres     Acres     Acres     Acres     Acres     Acres     Acres     Acres     Acres     Acres     Acres     Accele     Accelee     Accele     Accele     Accele     Accele     Accele     Accelee | 504, Centro, Vicosa, MG<br>ies adicionais:<br>tento a data, horário e local da pericia.<br>e com 15 minutos de antocodência.<br>Inte os seguintes documentos no atendimento:<br>rio médico ou odontológico que motivou o agendamento de perícia, original, assinado<br>nente identificado pelo respectivo conselho regional de classe.<br>a documentos enviados no agendamento da perícia, se for o caso.                                                                                                    |
| <ul> <li>Fique</li> <li>Fique</li> <li>Apres</li> <li>Apres</li> <li>Relate</li> <li>devidate</li> <li>Outro</li> <li>Aprenation</li> </ul>                                                                                                    | 504, Centro, Vicosa, MG<br>ies adicionais:<br>tento a data, horário e local da pericia.<br>e com 15 minutos de antecedência.<br>nte os seguintes documentos no atendimento:<br>rio médico ou odontológico que motivou o agendamento de pericia, original, assinado<br>nente identificado pelo respectivo conselho regional de classe.<br>documentos enviados no agendamento da pericia, se for o caso.<br>em caso de necessidade poderá levar um acompanhante.                                                                                                    |
|                                                                                                    | 504, Centro, Vicosa, MG<br>bes adicionais:<br>tento a data, horário e local da pericia.<br>e com 15 minutos de antocodência.<br>nte os seguintes documentos no atendimento:<br>rio médico ou odontológico que motivou o agendamento de pericia, original, assinado<br>nente identificado pelo respectivo conselho regional de classe.<br>e documentos enviados no agendamento da pericia, se for o caso.<br>e em caso de necessidade poderá levar um acompanhante.<br>reia ou reagendamento fora do prazo previsto na legislação, poderá acarretar a perda<br>reial do direito ao afastamento por motivo de saúde e da adaptação de horário de<br>ara realização de tratamento. |

## 6- Minhas solicitações

Após concluir o agendamento, você será direcionado para a tela de

"Minhas solicitações". Nessa tela, você poderá acompanhar o andamento das suas perícias.

| Servidor.mg<br>Sistema de Perícia                                | Médica e Saúde Ocupacional                       |             |                | Olá       |         |
|------------------------------------------------------------------|--------------------------------------------------|-------------|----------------|-----------|---------|
| <ul> <li>Página inicial &gt; Mi</li> <li>Minhas solio</li> </ul> | nhas solicitações                                |             |                |           |         |
| Pesquisar por                                                    | Tipo                                             |             |                |           |         |
|                                                                  |                                                  | - BUS       | CAR            |           |         |
|                                                                  |                                                  |             |                |           |         |
| Solicitação                                                      | Serviço                                          | Documento   | Perícia        | Situação  |         |
| 12/07/2024                                                       | Adaptação de horário de trabalho<br>- Presencial | 10/07/2024  | 18/07/2024     | Agendada  | 0       |
| 30/01/2023                                                       | Afastamento por motivo de saúde<br>- Presencial  | 23/07/2022  | 30/01/2023     | Concluida | 0       |
|                                                                  | (u                                               |             | $\bigcirc$     |           |         |
|                                                                  | Pági                                             | na anterior | Próxima página |           |         |
|                                                                  |                                                  |             |                |           |         |
|                                                                  |                                                  |             |                |           |         |
|                                                                  |                                                  |             |                |           |         |
|                                                                  |                                                  |             |                |           |         |
|                                                                  |                                                  |             |                |           |         |
|                                                                  |                                                  |             |                |           |         |
| Servidor.mg                                                      |                                                  |             |                |           | Dúvidas |

### **1°)** Clique na solicitação que você deseja visualizar.

| Servidormg<br>Sistema de Perícia                                                                                                    | Médica e Saúde Ocupacional                      |             |                | Olá       |   |
|----------------------------------------------------------------------------------------------------|-------------------------------------------------|-------------|----------------|-----------|---|
| 📌 Página inicial > M                                                                                                    | inhas solicitações                              |             |                |           |   |
| Minhas soli                                                                                                    | citações                                        |             |                |           |   |
| Pesquisar por                                                                                                    | Tipo                                            |             |                |           |   |
|                                                                                                    |                                                 | - BUS       | CAR            |           |   |
| 12<br>72                                                                                                    | )                                               |             |                |           |   |
| Solicitação                                                                                                    | Serviço                                         | Documento   | Perícia        | Situação  |   |
| 12/07/2024                                                                                                    | Adaptação de horário de trabalho                | 10/07/2024  | 18/07/2024     | Agendada  | 0 |
| 30/01/2023                                                                                                    | Afastamento por motivo de saúde<br>- Presencial | 23/07/2022  | 30/01/2023     | Concluida | • |
|                                                                                                    | Pági                                            | na anterior | Prôxima página |           |   |
|                                                                                                    |                                                 |             |                |           |   |
|                                                                                                    |                                                 |             |                |           |   |
|                                                                                                    |                                                 |             |                |           |   |
|                                                                                                    |                                                 |             |                |           |   |
|                                                                                                    |                                                 |             |                |           |   |
| 1997                                                                                                    |                                                 |             |                |           |   |
| and the second second se |                                                 |             |                |           |   |

Uma tela será aberta com todas as informações sobre o agendamento, incluindo:

**Dados da solicitação:** Você poderá ver todas as informações da sua solicitação e o comprovante de agendamento.

| Servidormg |  |  |  |
|------------|--|--|--|

![](_page_19_Picture_6.jpeg)

| Minhas colleitaçãos - 10/07/2024                                                                                                    | cupacional                          |                                       |                    |  |
|----------------------------------------------------------------------------------------------------|-------------------------------------|---------------------------------------|--------------------|--|
| Minhas solicitações                                                                                                    |                                     |                                       |                    |  |
| Dados da solicitação         Solicitação       Serviço         12/07/2024       Adaptação de horário de traball         Comprovante de agendamento | Pericia<br>no - Presencial 18/07/20 | <mark>Situação</mark><br>)24 Agendada |                    |  |
| Comprovante.pdf                                                                                                    |                                     |                                       |                    |  |
| Relatório_Médico_ou                                                                                                    |                                     |                                       |                    |  |
| Data de emissão Quantidade de sessões                                                                                                    | Conselho profissional               | UF do conselho                        | Número do conselho |  |
| 10/07/2024 15<br>Outros Documentos                                                                                                    | CRM                                 | AP                                    | 5697               |  |
| Outros_Documentos_1                                                                                                    |                                     |                                       |                    |  |
|                                                                                                    | (                                   | VOLTAR                                |                    |  |

![](_page_19_Picture_8.jpeg)

**Documentos incluídos:** Você poderá ver as informações, o atestado médico ou odontológico e os outros documentos digitalizados que você incluiu durante o agendamento.

|                                                                                                    | 7/2024                           |                            |                                 |    |
|----------------------------------------------------------------------------------------------------|----------------------------------|----------------------------|---------------------------------|----|
| Minhas solicitaç                                                                                                    | ões                              |                            |                                 |    |
| Dados da solicitação                                                                                                    |                                  |                            |                                 |    |
| Solicitação Serviço                                                                                                    |                                  | Perícia Situ               | ação                            |    |
| 12/07/2024 Adaptação de hor                                                                                                | ário de trabalho - Presencial    | 18/07/2024 Age             | ndada                           |    |
| Comprovante de agendamento                                                                                                 |                                  |                            |                                 |    |
| Comprovante.pdf                                                                                                    | O                                |                            |                                 |    |
| Relatório                                                                                                    |                                  |                            |                                 |    |
| Relatório_Médico_ou<br>17.68 KB                                                                                            | Ø                                |                            |                                 |    |
| Relatório_Médico_ou<br>17.68 KB<br>Data de emissão Quantidade                                                              | de sessões Conselho pr           | ofissional UF do cor       | selho Número do consel          | ho |
| Relatório_Médico_ou<br>17.68 KB<br>Data de emissão Quantidade<br>10/07/2024 15                                             | de sessões<br>Conselho pr<br>CRM | ofissional UF do cor<br>AP | iselho Número do consel<br>5697 | ho |
| Relatório_Médico_ou<br>17.68 KB<br>Data de emissão Quantidade<br>10/07/2024 15<br>Outros Documentos                        | de sessões<br>Conselho pr<br>CRM | ofissional UF do cor<br>AP | nselho Número do consel<br>5697 | ho |
| Relatório_Médico_ou<br>17.68 XB Data de emissão Quantidade<br>10/07/2024 15 Outros Documentos Outros_Documentos_1<br>16 KB | de sessões<br>Conselho pr<br>CRM | ofissional UF do cor<br>AP | nselho Número do consel<br>5697 | ho |

### ATENÇÃO!

Até a data da sua perícia presencial, o botão "INCLUIR" ficará disponível. Se

você tiver outros documentos que possam ajudar na análise pericial, poderá adicioná-los até o dia da sua perícia.

![](_page_20_Picture_6.jpeg)

### 7- Incluir novos documentos antes da data da perícia

Para incluir novos documentos antes da data da perícia, clique no botão *'Incluir*' na página de sua solicitação.

| 🟫 Minhas solicita                                                                                                    | ações > 12/07/2024                            |                              |                      |                            |  |
|----------------------------------------------------------------------------------------------------|-----------------------------------------------|------------------------------|----------------------|----------------------------|--|
| Minhas s                                                                                                    | solicitações                                  |                              |                      |                            |  |
| Dados da so                                                                                                    | licitação                                     |                              |                      |                            |  |
| Solicitação S                                                                                                    | erviço                                        | Pericia                      | Situação             |                            |  |
| 12/07/2024 A                                                                                                    | daptação de horário de trab                   | alho - Presencial 18/07/2    | 024 Agendada         |                            |  |
| Comprovante de a                                                                                                    | gendamento                                    |                              |                      |                            |  |
|                                                                                                    |                                               |                              |                      |                            |  |
| Comprovante.                                                                                                    | e incluídos                                   |                              |                      |                            |  |
| Comprovante. Comprovante. Compr | dico_ou                                       |                              |                      |                            |  |
| Comprovante. Comprovante. Compr | dico_ou Quantidade de sessões                 | Conselho profissional        | UF do conselho       | Número do conselho         |  |
| Comprovante. Comprovante. Compr | dico_ou Quantidade de sessões 15              | Conselho profissional<br>CRM | UF do conselho<br>AP | Número do conselho<br>5697 |  |
| Comprovante. Comprovante. Compr | dico_ou Quantidade de sessões 15              | Conselho profissional<br>CRM | UF do conselho<br>AP | Número do conselho<br>5697 |  |
| Comprovante. Comprovante. Compr | dico_ou Quantidade de sessões 15 s mentos_1 @ | Conselho profissional<br>CRM | UF do conselho<br>AP | Número do conselho<br>5697 |  |

Uma pagina de inclusão de documentos será aberta.

![](_page_21_Picture_5.jpeg)

| A Pagina inicial > 12/07/2024 > Incluir documentos                                                                                                    |         |
|----------------------------------------------------------------------------------------------------|---------|
| Incluir documentos                                                                                                    |         |
| Confira os documentos. Após confirmar, eles serão enviados e não será possível editar.                                                                                                    |         |
| Clique ou arraste para incluir outros documentos (Opcional)<br>Cópia da receita, cópia do prontuário médico, exame complementar, laudo pericial externo, relatório, sumário de alta.<br>Arquivos de até 4 Megabytes, nos formatos PDF, PNG ou JPG |         |
| VOLTAR CONFIRMAR                                                                                                    |         |
|                                                                                                    |         |
|                                                                                                    |         |
| Servidor.mg                                                                                                    | Dúvidas |

**1°)** Clique no campo azul ou arraste o documento desejado até ele. Você pode incluir até 5 documentos.

|    | _  | •   |
|----|----|-----|
| Su | ma | rio |
|    |    |     |

| Servidor mg<br>Sistema de Perícia Médica e Saúde Ocupacional                                                                                                    |         |
|----------------------------------------------------------------------------------------------------|---------|
| ♠ Página inicial > 12/07/2024 > Incluir documentos                                                                                                    |         |
| Incluir documentos                                                                                                    |         |
| Confira os documentos. Após confirmar, eles serão enviados e não será possível editar.                                                                                                    |         |
| Clique ou arraste para incluir outros documentos (Opcional)<br>Copia da receita, cópia do prontuário médico, exame complementar, laudo pericial externo, relatório, sumário de alta.<br>Arquivos de até 4 Megabytes, nos formatos PDF, PNG ou JPG |         |
| tolha.jpeg<br>247.1 KB                                                                                                    |         |
| VOLTAR CONFIRMAR                                                                                                    |         |
|                                                                                                    |         |
|                                                                                                    |         |
| Servidor.mg                                                                                                    | Dúvidas |

### **2º)** Clique no botão '*Confirmar*' para incluir os documentos.

| Védica e Saúde Ocupacional                                       | Olá, 🖬 👘                                                                                                    |
|------------------------------------------------------------------|----------------------------------------------------------------------------------------------------|
| 07/2024 > Incluir documentos                                     |                                                                                                    |
| nentos                                                           |                                                                                                    |
| Confira os documentos. Após confirmar, eles serão enviados e não | será possível editar.                                                                                                    |
|                                                                  | Médica e Saúde Ocupacional<br>07/2024 > Incluir documentos<br>Mentos<br>Confira os documentos. Após confirmar, eles serão enviados e não |

![](_page_22_Picture_4.jpeg)

Os documentos incluídos já ficarão disponíveis na página da solicitação.

### FIM!

![](_page_22_Picture_7.jpeg)

![](_page_23_Picture_0.jpeg)

![](_page_23_Picture_1.jpeg)

![](_page_23_Picture_2.jpeg)